# خطوات التسجيل الإلكتروني لنظام Smart University System

#### اولا: الدخول علي الصفحة الرئيسية للنظام من خلال الرابط التالي:-

http://mis.agr.cu.edu.eg/sus\_agr/User\_Interface/Loginpage.aspx

يقوم الطالب بإدخال كلمة المرور (الرقم الموحد) والرقم القومي كما هو موضح بالشكل

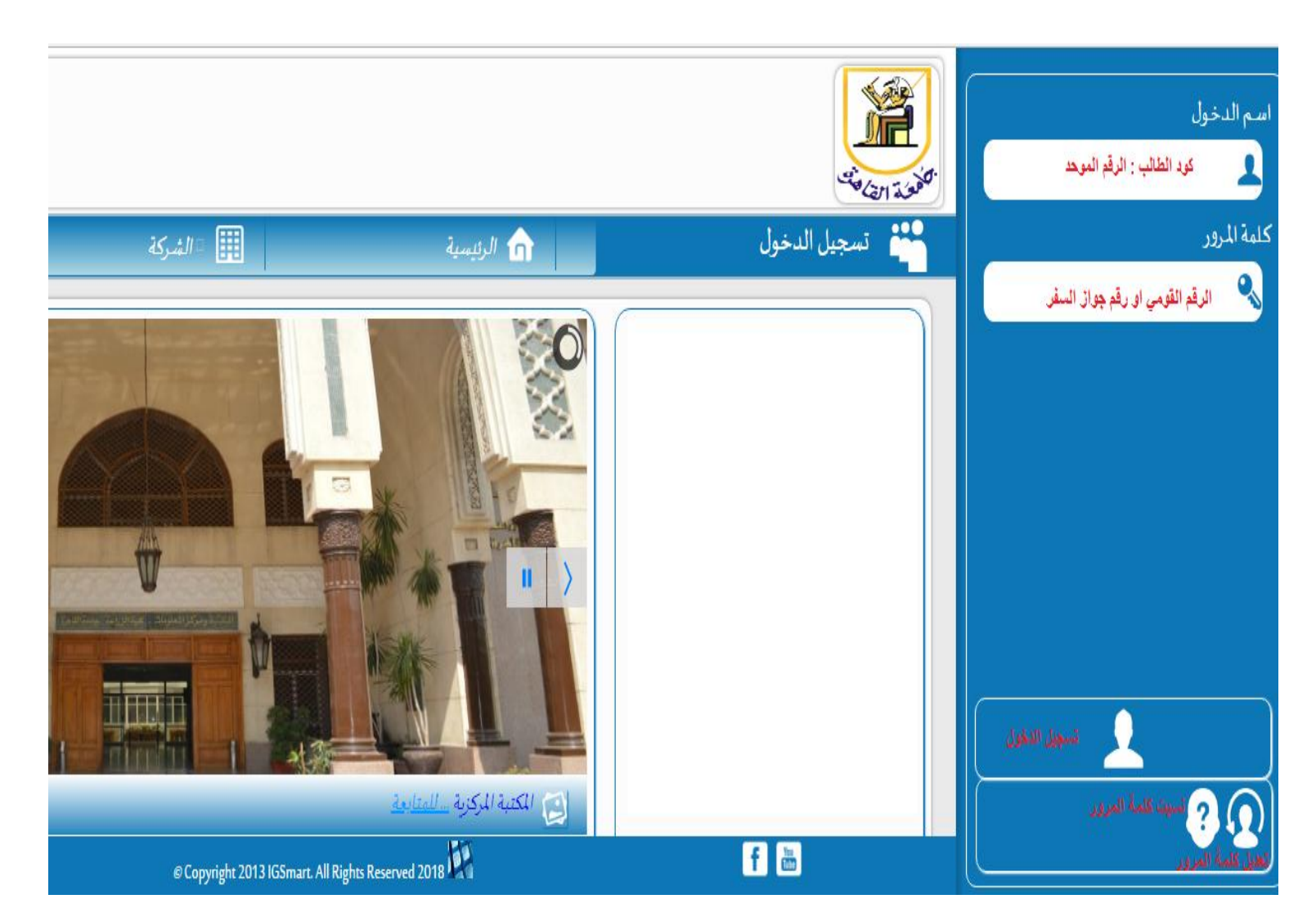

سيتم الدخول علي النظام كما هو موضح بالشكل لنقوم باختيار "تسجيل المقررات – التسجيل الإلكتروني"

| : | ☆ |             |                       |                        | mis.agr.cu.edu.eg/su | _agr/User_Inte | rface/MainPage/STDS              | ERV/STDSER | V_MainPage.aspx   غير آمن 🚺 🕹 | $\leftrightarrow$ |
|---|---|-------------|-----------------------|------------------------|----------------------|----------------|----------------------------------|------------|-------------------------------|-------------------|
|   |   |             |                       |                        |                      |                |                                  | 2          | بيانات المستخدم               | <b>a</b>          |
|   |   |             |                       |                        |                      | لقاهرة         | الله جامعه ال<br>من كلية الزراعة | المفعكة ا  | جپة الدخول                    | ¢ŝ                |
| > |   | 🛉 بياناتي   | نية للطلاب            | 🛛 الخدمات الإلكترو     | -                    |                |                                  | ₹ ≣        | التسجيل الإلكتروني            | *                 |
| 1 |   |             |                       |                        |                      |                | بيانات الطالب                    |            |                               |                   |
| _ |   |             |                       |                        |                      |                |                                  |            |                               |                   |
|   |   |             |                       | اسم الطالب بالانجليزية |                      |                | اسم الطالب                       |            |                               |                   |
|   |   | v           | الإسلام               | الديانة                |                      |                | كود الطالب                       |            |                               |                   |
| ₽ | , | ¥           | أنثى                  | النوع                  | v                    | اعزب           | الحالة الاجتماعية                |            |                               |                   |
|   |   |             |                       |                        |                      |                |                                  |            |                               |                   |
|   |   | انتظام      | طبيعة الدراسة         | •                      |                      | مقي            | حالة القيد                       |            |                               |                   |
|   |   | Υ. ١Α-Υ. ١٧ | العام الأكاديمي للقيد | v                      | Υ. ١٨-Υ              | 19             | العام الأكاديمي للطالب           |            |                               |                   |

#### نقوم بالبحث عن المقرر المراد تسجيله كما هو موضح بالشكل التالي

|       |                                  | لائحة كلية الزراء                                                     | لسنة ٢٠٠٩ بنظام الساعات المعتمدة                 | الدرجة العلمية :                                                              | البكالوريوس في العلوم الزراعية ( | (عربي)           |
|-------|----------------------------------|-----------------------------------------------------------------------|--------------------------------------------------|-------------------------------------------------------------------------------|----------------------------------|------------------|
| دور   | نحان:                            | المستوي الثاني/ال                                                     | صل الدراسي الاول/دور يناير                       | القسم/الشعبة/التخصص:                                                          | برنامج الهندسة الزراعية          |                  |
| الح   | فصى لساعات التسج                 | يل: ۲۱                                                                | الحد الأدنى لساعات التسجيل :                     | ١٢                                                                            | عدد الساعات المسجلة :            | ٣                |
| تاري  | ، الدراسة :                      | ۲ . ۱۸/۹/۱                                                            | تاريخ انتهاء الدراسة :                           | ۲.۱٩/٦/٣.                                                                     | عدد المقررات المسجلة:            | ١                |
| مقرر  | المقتوح                          | المقررات المسح                                                        | ٩                                                |                                                                               |                                  |                  |
|       |                                  |                                                                       | عدد المجلات في الصفحة                            | ▼ مفعة (١/١٠) السجلات (١ - ٥)/٨٤                                              |                                  |                  |
|       | كود المقرر                       | اسم المقرر                                                            | المستوى                                          | القسم/الشعبة/التخصص                                                           | إجبارى                           | الساعات المعتمدة |
| بحث 🖥 | ادخل كود المقرر                  | او اسم المقرر                                                         | إختر 🔻                                           | إختر 🔻                                                                        | نعم 🔾 لا 🔾 الكل ۱                |                  |
|       | أحشر ٤٦١                         | تخطيط وتقييم البرامج الإرشادية                                        | المستوي الرابع                                   | برنامج الهندسة الزراعية                                                       | [جبارى                           | ٣                |
| )     |                                  |                                                                       |                                                  |                                                                               |                                  |                  |
| )     | ع رو<br>أرض ۱۰۷                  | مقدمة في علوم الأراضي                                                 | المستوي الاول                                    | برنامج الهندسة الزراعية                                                       | إجباري                           | ٢                |
|       | ار ض ۱۰۷<br>ار ض ۱۰۷             | مقدمة في علوم الأراضي<br>مقدمة في علوم الأراضي                        | المستوي الاول<br>المستوي الاول                   | برنامج الهندسة الزراعية<br>برنامج الهندسة الزراعية                            | اجباري<br>إجباري                 | ۲<br>۲           |
|       | ار ض ۱۰۷<br>ار ض ۱۰۷<br>ار ض ٤٠٥ | مقدمة في علوم الأراضي<br>مقدمة في علوم الأراضي<br>صيانة وخدمة الأراضي | المستوي الاول<br>المستوي الاول<br>المستوي الرابع | برنامج الهندسة الزراعية<br>برنامج الهندسة الزراعية<br>برنامج الهندسة الزراعية | اجباري<br>إجباري<br>إجباري       | 7<br>7<br>7      |

ثم نقوم بأختيار القرر المراد تسجيله كالتالي

| 11 State 1 minute all states to a fact still a Karsty                                                        |                                |                                   |                  |
|----------------------------------------------------------------------------------------------------|--------------------------------|-----------------------------------|------------------|
|                                                                                                    | الدرجة العلمية :               | البكالوريوس في العلوم الزراعية (ع | ربي)             |
| دور الإمتحان: المستوي الثاني/الفصل الدراسي الاول/دور يناير الع                                               | القسم/الشعبة/التخصص:           | برنامج الهندسة الزراعية           |                  |
| الحد الأقصى لساعات التسجيل: ٢١ الحد الأدنى لساعات التسجيل: ٢٢                                                | ١٢                             | عدد الساعات المسجلة :             | ٣                |
| تاريخ بدء الدراسة: ۲۰۱۸/۹/۱ تاريخ انتهاء الدراسة: ۲۰                                                         | ۲.۱٩/٦/٣.                      | عدد المقررات المسجلة :            | 1                |
| مقررات المقترح المعررات المسجلة                                                                              |                                |                                   |                  |
| عدد السجلات في الصفحة • • •                                                                                  | غجة (١/١) المبجلات (١ - ١) / ١ | )                                 |                  |
| كود المقرر المستوى                                                                                           | القسم/الشعبة/التخصص            | إجباري                            | الساعات المعتمدة |
| 461 ڬ                                                                                                    | •                              | نعم 🔾 لا 🔾 الكل 🖲                 |                  |
| <ul> <li>أج ش ٤٦١ تخطيط وتقييم البرامج الإرشادية</li> <li>أج ش ٤٦١ تخطيط وتقييم البرامج الإرشادية</li> </ul> | لة الزراعية                    | إجباري                            | ٣                |
|                                                                                                    |                                |                                   |                  |

## شاشة توضيح مواعيد المقررات التى تم تسجيلها

| <ul> <li></li></ul>                                                                                                    | 10.71 | a lotter had |          |          | / ×                        | 🗴 生 التنزيلات                                        | _Ayman_12_0: M ×            | i — 👯 mohamed 👯 — 🔅 تسجیل المقررات          |
|----------------------------------------------------------------------------------------------------|-------|--------------|----------|----------|----------------------------|------------------------------------------------------|-----------------------------|---------------------------------------------|
| الدوم<br>الدوم<br>الموا<br>الموا<br>المم<br>اللمم<br>الم<br>الم<br>الموا<br>المم<br>المم | : ☆   |              |          |          | mis.agr.cu.edu.eg/s        | us_agr/User_Interface/STDSER                         | V/STDSERV_PAGES/STUD_RECO   | ن 🛈 🛈 غير أمن   DRD_SUBJ_SERV.aspx          |
| اليوم         اسى وانتاج للحاصيل الحقلية           القوة         السبت         الانتية           القوة         السبت         الانتية           القوة الاني         المرابلكان:         المرابلكان:           المرابل         المرابلكان:         المرابلكان:           المرابل         المرابلكان:         المرابلكان:           المرابل         المرابلكان:         المرابلكان:           المرابل         المرابل         المرابلكان:           المرابل         المرابل         المرابلكان:           المرابل         المرابل         المرابل           المرابل         المرابل         المرابل           المرابل         المرابل         المرابل           المرابل         المرابل         المرابل           المرابل         المرابل         المرابل           المرابل         المرابل         المرابل           المرابل         المرابل         المرابل           المرابل         المرابل         المرابل           المرابل         المرابل         المرابل           المرابل         المرابل         المرابل           المرابل         المرابل         المرابل           المرابل         المرابل         المرابل           المربل                                                                                                    |       |              |          |          |                            | المقررات المسجلة                                     | المحاضرات و السكاشن المتاحة | مقررات المقترح                              |
| الدوم<br>الدوم<br>المو<br>الدوم<br>المو<br>المو<br>المو<br>المو<br>المو<br>المو<br>المو<br>ال                                                                                                    |       |              |          | a        | أسس وإنتاج المحاصيل الحقلي |                                                      |                             |                                             |
| التوق         السيت         الحد         الترفي         التلوف         الترفي         الترفي         الترف         الترف         الترف         الترف         الترف         الترف                                                                                                    |       |              |          |          |                            |                                                      |                             | اليوم                                       |
| الذو         الذو         الذو <t< td=""><td></td><td>الخميس</td><td>الاربعاء</td><td>الثلاثاء</td><td>الاثنين</td><td>الاحد</td><td>السبت</td><td></td></t<>                                                                                                    |       | الخميس       | الاربعاء | الثلاثاء | الاثنين                    | الاحد                                                | السبت                       |                                             |
| معلوران (۱۰,۰۰)         معلوران (۱۰,۰۰)           العرز اللي         العرز اللي           العرز اللي         العرز اللي           العرز اللي         العرز اللي           العرز اللي         العرز اللي           العرز اللي         العرز اللي           العرز اللي         العرز اللي           العرز اللي         العرز اللي           العرز اللي         العرز اللي           العرز اللي         العرز اللي           العرز اللي         العرز اللي           العرز اللي         العرز اللي           العرز اللي         العرز اللي           العرز اللي         العرز اللي           العرز اللي         العرز الي           العرز اللي         العرز الي           العرز الي         الي           العرز الي         الي           العرز الي         الي           العرز الي         الي           العرز الي         الي           الي         الي           الي         الي           الي         الي           الي         الي           العرز الي         الي           الي         الي           الي         الي           الي         الي <t< td=""><td></td><td></td><td></td><td></td><td></td><td></td><td></td><td>الفترة</td></t<>                                                                                                    |       |              |          |          |                            |                                                      |                             | الفترة                                      |
| المؤالين المالين المالين الموالين الموالين الم<br>الموالين الموالين المو<br>الموالين الموالين الموالين الموالين الموالين الموالين الموالين الموالين الموالين الموالين الموالين الموالين الموالين الموالين الموالين الموالين الموالين المواليلين المواليلين الموالين الموالين الموالين الموالين ال                                                                                                    |       |              |          |          |                            | محاضرة۱ ( ۰ \ ۲۰۰ )<br>اضر/المکان:                   | علا                         | الفترة الاولي                               |
| الفتر اللتية<br>الفتر اللتية<br>الفتر التية<br>الفتر التية<br>ال                                                                                                    |       |              |          |          | ضغط لاختيان المحاضره       | مل احمد عبدالحليم مهدي (كلية                         | (1                          | من ۸:۳۰ ص الی ۱۰:۰۰ ص                       |
| : ۱ مرال ما: ۱۱ مر<br>المتواللات<br>التواللات<br>التواللات<br>التواللات<br>مانا مانا مانا<br>مانا مانا مانا<br>التواللات<br>مانا مانا مانا<br>التواللات<br>التواللات<br>التواليات<br>التواليات<br>التواليات<br>التواليات<br>التواليات<br>التواليات<br>التواليات<br>التواليات<br>التواليات<br>التواليات<br>التواليات التواليات<br>التواليات<br>التواليات<br>التواليات<br>التوالات<br>التوالات<br>ال                                                                                                    |       |              |          |          |                            | (24)                                                 | الزر                        | الفترة الثانية                              |
| : : : : : : : : : : : : : : : : : : :                                                                                                    |       |              |          |          |                            |                                                      |                             |                                             |
| الفترة الرابعة<br>                                                                                                    |       |              |          |          |                            |                                                      |                             | من ۱۰:۱۵ ص الی ۱۱:٤۵ ص<br>۱۰:۰ مالید: ۱۱:۵۵ |
|                                                                                                    |       |              |          |          |                            |                                                      |                             | القارة النائية                              |
| الفترة الرابعة<br>م : ام الى 1: تام<br>م : م الى 1: تام<br>الفترة السابعة<br>م : ام الى . : م م<br>م : ام الى . : م م<br>م : ام الى . : م م<br>الماسر/الكان<br>الراعة)<br>م : ام الى . : م الى . : م الى . : م الى المالك الكان<br>الراعة)<br>م : ام الى . : م الى الى الى الى الى الى الى الى الى الى                                                                                                    |       |              |          |          |                            |                                                      |                             | من ۱۲:۰۰ م الی ۱۲:۰۰ م                      |
| ٥٤٠١ م ال ٥٢٠٦ م       ٥٤٠١ م ال ٥٢٠٦ م         ١٥٠ م ال ٥٤٠٢ م       ٢٠٠٠ م         الفترة البدايدة       ٢٠٠٠ م         ١٥٠ ١ م ال ٢٠٠٠ م       ١١ ايدام (٢٠٠٠ ٢)         ١٥٠ ١ م ال ٢٠٠٠ م       ١١ ايدام (٢٠٠٠ ٢)         ١٥٠ ١ م ال ٢٠٠٠ م       ١١ ايدام (٢٠٠٠ ٢)         ١٥٠ ١ م ال ٢٠٠٠ م       ١١ ايدام (٢٠٠٠ ٢)         ١٥٠ ١ م ال ٢٠٠٠ م       ١١ ايدام (٢٠٠٠ ٢)         ١٥٠ ١ م ال ٢٠٠٠ م       ١١ ايدام (٢٠٠٠ ٢)         ١٥٠ ١ ٢ م       ١٢ (٢٠٠٠ ٢)         ١٥٠ ١ ٢ م       ١٢ (٢٠٠ ٢)                                                                                                    |       |              |          |          |                            |                                                      |                             | الفترة الرابعة                              |
| ۱۵: م ال ۵: ۲ م ال ۵: ۲ م ال ۵: ۲ م ال ۵: ۲ م ال ۵: ۲ م ال ۵: ۲ م ال ۵: ۲ م ال ۵: ۲ م ال ۲ م الفترة اليمايية       سكشن ب ( ۲ / ۲۰۱ ) المنظ لاقتيان السكشن         ۱۱ الفترة اليمايية       ۱۱ مان ۲ م م ال ۲ م م م ال ۲ م م م ال م م ال م م ال م م ال م م ال م م الم م الم م م<br>م الم م الم م الم م الم م الم م الم م الم م الم م الم م الم م الم م الم م الم م الم م الم م الم م م الم م الم م الم م الم م الم م الم م الم م م الم م الم م الم م الم م الم م م الم م الم م الم م الم م م الم م م م                                                                                                    |       |              |          |          |                            |                                                      |                             | من ۱:٤٥ م الى ٣:١٥ م                        |
| الفترة اليمايعة<br>الماري<br>به ١٤: ١م الى:٥م<br>الزراعة)<br>الزراعة)                                                                                                    |       |              |          |          |                            |                                                      |                             | من ٥:١٥ م الى ٦:٤٥ م                        |
| الماضر/المكان:<br>٥٤:١ م ال:٥ م<br>الزراعة)                                                                                                    |       |              |          |          | اضغط لاختيار السكشن        | سکشن ب ( ۱ \ ۱۰۰ )                                   |                             | الفترة السابعة                              |
| ۵۰:۱۰ م ال ۲۰:۵۰ م<br>الزراعة)                                                                                                    |       |              |          |          |                            | <b>اضر/المكان:</b><br>بمان عامر عبدالحفيظ عامر (كلية | ملا<br>ا (1                 |                                             |
|                                                                                                    |       |              |          |          |                            | اعة)                                                 | الزر                        | من ۱:٤٥ م الى ۵:۰۰ م                        |
|                                                                                                    |       |              |          |          |                            |                                                      |                             | • /// • • • //                              |
|                                                                                                    |       |              |          |          |                            |                                                      |                             |                                             |
|                                                                                                    |       |              |          |          |                            |                                                      |                             |                                             |
|                                                                                                    |       |              |          |          |                            |                                                      |                             |                                             |

### شاشة توضيح المقررات التى تم تسجيلها

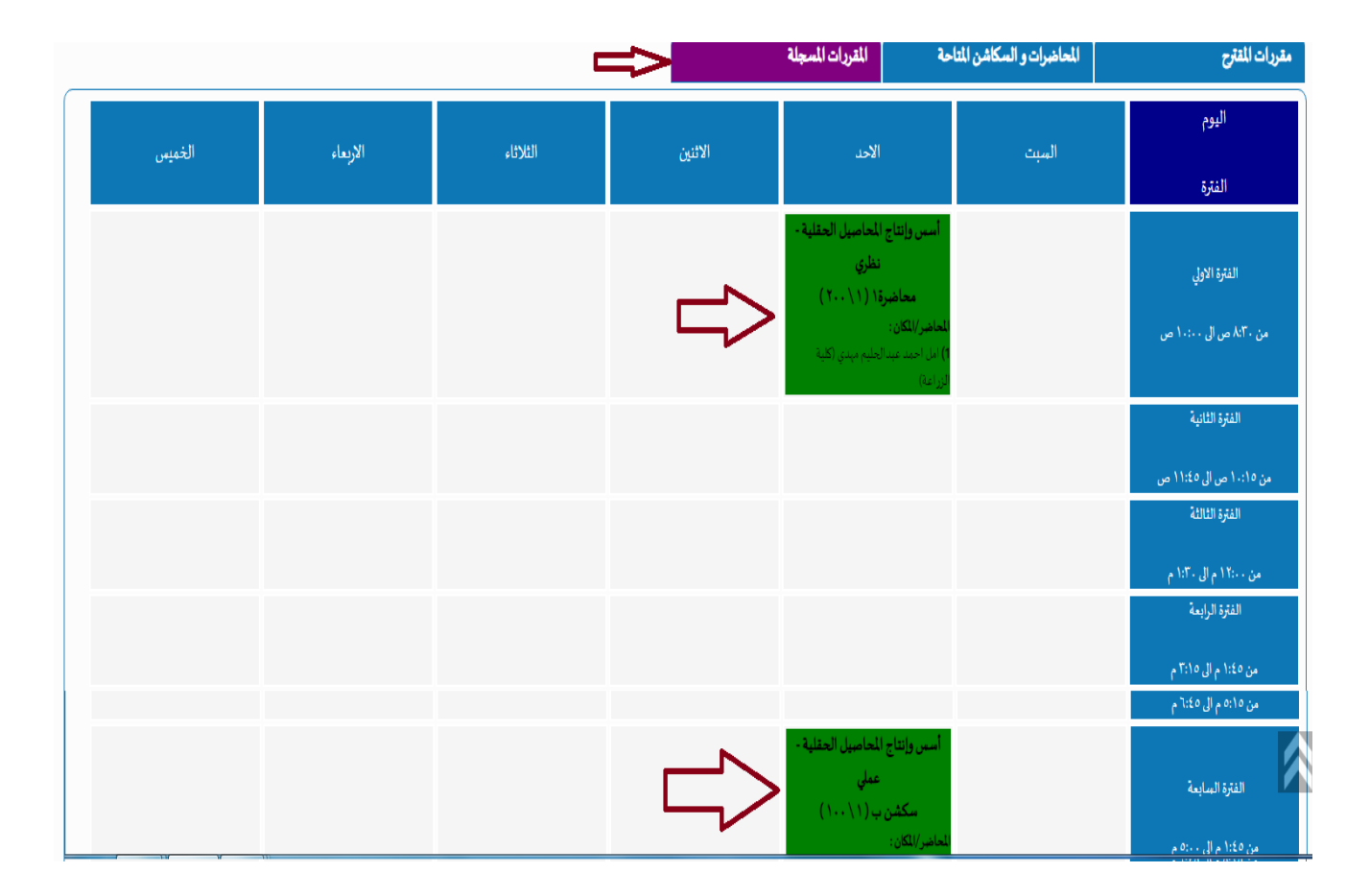

#### شاشة طباعة المقررات الدراسية التى تم تسجيلها

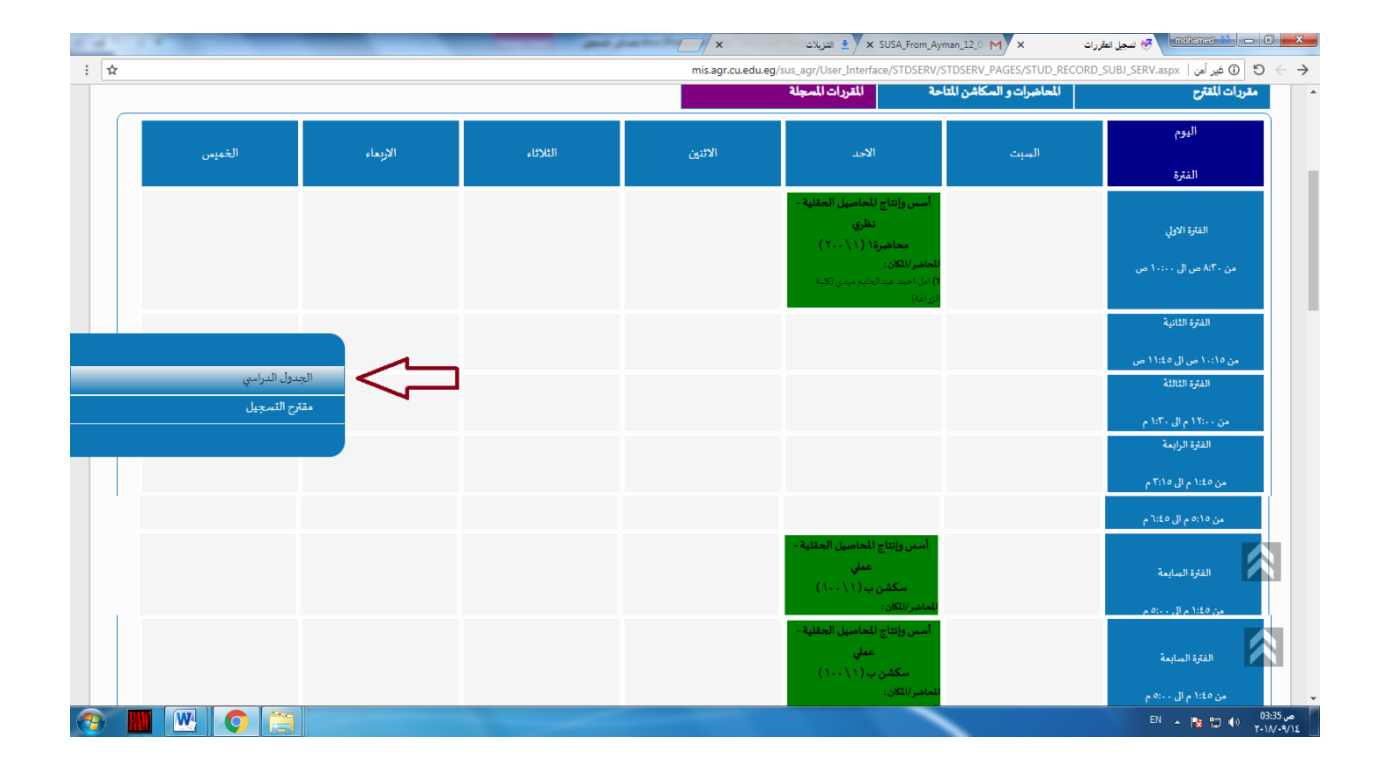